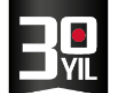

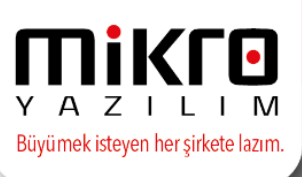

## E-Arşiv Fatura Uygulaması

e- Arşiv, kağıt ortamında düzenlemesi, muhafaza ve ibraz etme zorunluluğu bulunan faturaların, 433 sıra numaralı Vergi Usul Kanunu Genel Tebliğinde yer alan şartlara uygun olarak elektronik ortamda düzenlenmesi ve ikinci nüshasının elektronik ortamda muhafaza, ibraz edilmesi ve raporlanmasını kapsayan bir uygulamadır.

e-Arşiv izni alan mükellefler ve e-arşiv hizmeti verme konusunda Başkanlıktan izin alan Özel Entegratörler, elektronik ortamda oluşturdukları belgelere ilişkin olarak; Başkanlığın **www.efatura.gov.tr** internet adresinde yayınlanan veri formatı ve standardına uygun e-arşiv Raporunu takip eden ayın 15. gününe kadar aylık olarak ve mali mühür ya da NES ile zaman damgalı olarak onaylamak ve kılavuzlarda belirlenen yöntemlerle Başkanlık sistemine aktarmak zorundadırlar.

| Nitelikli    | elektronik | Sertifika: | 5070    | sayılı | Elektron   | ik İ | mza    | Kanunu     | nun  |
|--------------|------------|------------|---------|--------|------------|------|--------|------------|------|
| <u>(NES)</u> |            |            | dokuzu  | uncu   | maddesir   | nde  | tanı   | mlanan     | ve   |
|              |            |            | yalnızo | a      | gerçek     | kişi | n      | nükellefle | erce |
|              |            |            | kullana | abilen | elektronik | sert | ifika. |            |      |

**Mikro Yazılım e-Arşiv Uygulaması** ile tüm fatura kontrol, düzenleme işlemlerinin takibi, toplu olarak aktarılan fatura verilerinin e-arşiv ve e-fatura uygulaması süreçlerine bağlı olarak değerlendirilip ilgili faturaların müşterilere gönderilmesi sağlanmaktadır. e-arşiv uygulamasında, e-fatura uygulamasında olduğu gibi fatura formatının UBL TR olarak kullanılması ve bununla birlikte e-arşiv faturalarının oluşturulması, imzalanması, zaman damgası kullanılması ve raporlanabilmesi sağlanmaktadır.

e-Arşiv faturası oluşturulması,

e-Arşiv raporu oluşturup otomatik GİB sistemine gönderimi,

Mali Mühür ile onaylama işlemi yapılması,

10 yıl boyunca saklama hizmeti,

Zaman Damgası müşterilerimizin ayrıca almalarına gerek kalmaksızın, raporlarda Mikro Yazılım tarafından sağlanacaktır.

Elektronik ortamda (son kullanıcılara e-arşiv faturalarının e-posta olarak gönderimi) gönderimi yapılabilecektir.

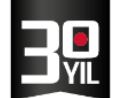

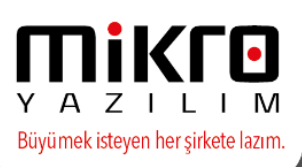

e-arşiv teknik kılavuzu : <u>http://www.efatura.gov.tr/dosyalar/kilavuzlar/e-</u> <u>ArsivKilavuzu-v1.0.pdf</u>

## e-arşiv 433 Sıra No'lu VUK Genel Tebliği:

http://www.efatura.gov.tr/dosyalar/tebligler/433SiraNoluVUKGenelTebligi.pdf

## e-Arşiv Uygulamasına Geçme Zorunluluğu

İnternet üzerinden mal ve hizmet satışı yapan ve gelir tablosu brüt satış hasılatı tutarı 5 milyon lira ve üzerinde olan mükellefler, en geç hasılatın beyan edildiği mali dönemi takip eden mali yıla kadar (2014 brüt satış hasılatı 5 milyon olan ve hasılatın bir kısmı internet üzerinden oluşan firmalar 1/1/2016 tarihine kadar), e-arşiv uygulamasına geçmek zorundadır. Kapsama giren mükelleflerin belirlenen tarihten önce e-fatura ve e-arşiv başvurularını ve fiili geçiş hazırlıklarını tamamlamaları gerekmektedir.

Kapsam dışında kalan ve e-arşiv kullanıcısı olmak isteyen bütün mükellefler, e-arşiv uygulaması kapsamında faturalarını elektronik ortamda oluşturup arşivleyebilirler. Tebliğde belirlenen esaslara uygun olması koşuluyla müşterilerine faturaları elektronik ortamda gönderebilirler.

E-arşiv kullanıcıları aynı zamanda e-fatura kullanıcısı olmak durumundadır.

## - e-Arşiv Uygulamasına Başvuru Yöntemleri

E-arşiv uygulamasından yararlanmak için, mükelleflerin 397 sıra numaralı Vergi Usul Kanunu Genel Tebliği ile getirilen e-fatura uygulamasına kayıtlı olmaları gerekmektedir.

Mükellefler e-arşiv uygulamasını, kendi bilgi işlem sistemi veya Başkanlıktan izin almış Özel Entegratör bilgi işlem sistemi üzerinden olmak üzere iki yöntemle kullanabilirler.

E-fatura uygulamasından farklı olarak e-arşiv'de kendi bilgi işlem sistemlerinden entegrasyon yapacak mükellefler için bazı belgeler alınması zorunlu tutulmuştur;

- Bilgi işlem sistemleri üzerinden kullanılmak istendiğini belirten dilekçe
- BİS Raporu
- TS-ISO27001 Bilgi Güvenliği Yönetim Sistemi Standardı Belgesi
- ISO 22301 İş Sürekliliği Yönetim Sistemi Standardı Belgesi
- TS 13298 Elektronik Belge Yönetim Sistemi Belgesi
- Usul ve esaslara uygun kağıt ve elektronik fatura ve rapor örnekleri.

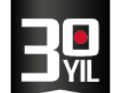

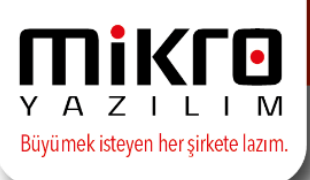

e-arşiv uygulamasını Başkanlıktan e-arşiv izni almış olan Özel Entegratörlerin bilgi işlem sistemi üzerinde kullanmak isteyen mükellefler, doğrudan Özel Entegratöre başvuracak olup ayrıca Başkanlığa başvuruda bulunmaları gerekmemektedir.

Özel Entegratörler kendilerine başvuran mükellefler ile ilgili istenen bilgileri **www.efatura.gov.tr** internet adresinde yayımlanan kılavuzlarda yer alan açıklamalara uygun olarak Başkanlığa elektronik ortamda bildirmekle yükümlüdür. Tüm başvuru işlemleri Özel Entegratör tarafından yapılır.

## e-Arşiv Fatura uygulamasına hizmet amacıyla, Gelir İdaresi Başkanlığı'ndan e-arşiv iznini almış ve Mikro Yazılım olarak entegratör listesinde yer almış bulunmaktayız.

## http://www.efatura.gov.tr/earsivozelentegratorlistesi.html

#### e-Arşiv Özel Entegratörler

> e-Arşiv > Özel Entegratörler

e-Arşiv hizmeti vermek için Başkanlık'tan izin alan Özel Entegratörler aşağıda listelenmiştir.

| Ünvan                                                                    | ii.                | Telefon              | e-Posta                     |
|--------------------------------------------------------------------------|--------------------|----------------------|-----------------------------|
| İdea Teknoloğ Çüzümleri Bilgisayar San. ve Ticaret Limited Şirketi       | istanbul           | (212) 276 56 76      | info@ideateknoloji.com.tr   |
| Uyumsoft Bilgi Sistemleri ve Teknolojileri Ticaret Anonim Şirketi        | İstanbul           | (212) 467 33 33      | earsiv@uyumsoft.com.tr      |
| Innova Bilişim Çözümleri A.Ş.                                            | İstanbul           | (212) 329 70 00      | info@innova.com.tr          |
| eFinans Elektronik Ticaret ve Bilişim Hizmetleri A.Ş.                    | istanbul           | (212) 370 42 00      | info@efinans.com.tr         |
| Mebitech Bilişim A.Ş.                                                    | istanbul           | 444 48 65            | deslek@mebilech.com         |
| D.T.P. Bilgi İşlem İletişim ve Ticaret Limited Şirketi (Digital Planet)  | Islanbul           | 444 9 328            | info@digitalplanet.com.tr   |
| OGO Elektronik Ticaret Hizmetleri Anonim Şirketi                         | Kocaeli            | (262) 679 80 00      | efatura@diyalogo.com.tr     |
| SIS Bilişim Teknolojileri Sanayi Ticaret Limited Şirketi                 | Kocaeli / İstanbul | (216) 456 00 82      | info@isis-bt.com            |
| ZIBIZ BILIŞİM TERNOLOJILERİ A.Ş.                                         | Islandrul          | (850) 811 11 99      | info@szbiz.com.tr           |
| SNI BILGISAYAR VE TERNOLOJI DANŞ.İNŞ.TERS OTOM SAN TIC LTD ŞTI.          | Islanbul           | +90 212 438 0473     | contact@sniconsulting.net   |
| FİT Danışmanlık ve Teknoloji Bilişim Hizmetleri A.Ş.                     | Islanbul           | +90 216 445 93 79    | builut@fficons.com          |
| BİMSA Uluslararası İş. Bilgi Yönetim Sistemleri A.Ş.                     | İstanbul           | (216) 425 10 50      | efatura@bimsa.com.tr        |
| NG Bank Anonim Şirketi                                                   | Istanbul           | 0850 3326872         | efatura@ingbank.com.tr      |
| Türk Telekomünikasyon Anonim Şirketi                                     | Ankara             | 444 14 44            | iletisim@turktelekom.com.tr |
| Mikro Yazılımevi Yazılım Hizmetleri Bilgisayar ve Sanayi Ticaret A.Ş.    | İstanbul           | (216) 472 84 00(Pbx) | info@mikro.com.tr           |
| Veriban Elektronik Veri İşleme ve Saklama Hizmetleri A.Ş.                | Ístanbul           | (212) 340 65 00      | info@veriban.com.tr         |
| BM Global Services İş ve Teknoloji Hizmetleri ve Ticaret Limited Şirketi | istanbul           | (212) 317 10 93      | efalura@tr.ibm.com          |
| Fürk Ekonomi Bankası Anonim Şirketi                                      | Ístanbul           | 444 0 832            | efaturadestek@teb.com.tr    |
|                                                                          |                    |                      |                             |

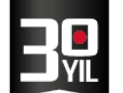

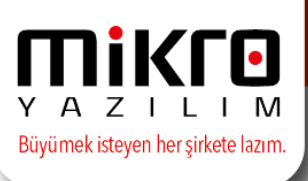

İnternet üzerinden mal ve hizmet satışında düzenlenecek faturalar e-arşiv kapsamında internet üzerinden mal ve hizmet satışında düzenlenecek faturalarda:

- 1. Satış işleminin yapıldığı web adresi,
- 2. Ödeme şekli,
- 3. Ödeme aracısı adı,
- 4. Ödeme tarihi,
- 5. Gönderiyi taşıyana ait VKN/TCKN bilgisi,
- 6. Satışa konu malın gönderildiği tarih,

7. İade bölümünde; malı iade edenin adı soyadı, adresi, imzası, iade edilen mala ilişkin cins, miktar, birim fiyat ve tutar

8. Web adresi bilgilerinin bulunması zorunlu olup fatura üzerinde ayrıca

"Bu satış internet üzerinden yapılmıştır." ifadesine yer verilecektir.

İnternet üzerinden yapılan satışlar için oluşturulan faturaların serisi e-fatura ve earşivden farklı olmak zorundadır.

Müşteri malı iade etmek isterse, elektronik ortamda kendisine iletilen faturanın kağıt çıktısını

alacak, iadeye ilişkin bölümü doldurarak mal ile birlikte malı satana geri gönderecektir.

## e-Arşiv Faturalarının Elektronik Ortamda Oluşturulması

## Belgelere Konulacak Amblem

Bu Tebliğ kapsamında oluşturulan elektronik belgelerde, 2/2/1985 tarihli ve 18654 sayılı Resmi Gazetede yayımlanan Vergi Usul Kanunu uyarınca Vergi Mükellefleri Tarafından Kullanılan Belgelerin Basım ve Dağıtımı Hakkında Yönetmelik-hükümlerine göre belgelerin önyüzünün üst orta kısmına gelecek şekilde basılması zorunlu olan 'Belgelere Konulacak Özel İşaret(Amblem)' ile 'İl Kod Numarası' yerine aynı konumda bulunmak üzere, Gelir İdaresi Başkanlığı amblemi, amblemin altında ise "e-arşiv fatura" ibaresi bulunur.

Tebliğin a3-c bendi kapsamında elektronik ortamda iletilen faturanın alt kısmında ayrıca "e-arşiv izni kapsamında elektronik ortamda iletilmiştir." ifadesi yazılır.

## Belge Numarası

e-Arşiv izni kapsamında düzenlenen belgelerde, seri-sıra numarası yerine 3 haneli birim kodu ve 13 haneli sıra numarasından oluşan belge numarası kullanılır. Birim kodu serbestçe belirlenebilir.

Başkanlık bazı birim kodlarının kullanımını yasaklayabileceği gibi bazı işlemler için belirlediği birim kodlarının kullanılmasını zorunlu kılabilir.

Belge numarası içerisinde yer alan sıra numarası, 4 karakter yıl ve 9 karakter müteselsil numaradan oluşmaktadır. Her bir birim koduna ait sıra numarası kendi

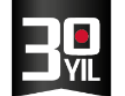

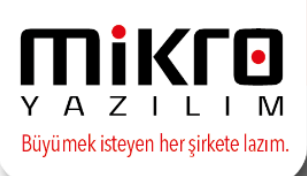

içinde oluşturulur ve takip edilir. Sıra numarası içerisinde yer alan 9 karakterlik müteselsil numara, her yılın ilk günü itibariyle "1" rakamından başlatılarak kullanılır. Mükellef bünyesinde aynı belge numarası birden fazla kullanılamaz.

## 397 Sıra Numaralı Vergi Usul Kanunu Genel Tebliği ile Getirilen e-fatura Uygulamasına Kayıtlı Olmayan Mükelleflere Faturanın Teslimi

E-fatura uygulamasından yararlanma hakkı olup henüz kayıtlı olmayan mükelleflere e-arşiv uygulaması kapsamında düzenlenen fatura kağıt ortamında teslim edilir.

Bu kapsamda, alıcısına malın yanında kâğıt olarak verilen fatura, irsaliyeli fatura yerine kullanılabilir. Ancak bu imkandan yararlanabilmek için faturanın, malın teslimi anında düzenlenmesi ve **"İrsaliye yerine geçer."** ifadesinin yazılması zorunludur.

HİRRO YAZILIMEVİ TEST-1 A.Ş. (111111111) HALK CADDESİ. No.73 BARBARDS MAHALLELSİ / YENİ SAHRA / ATAŞEHİR/ ISTANBUL Tel: (216) 4722H00 Web Sitesi: www.mikro.com.tr E-Posta: testi.pkiljimikro.com.tr Vergi Dairesi: KOZYATAĞI VERGİ DAİRESİ MÜDÜRLÜĞÜ VIN: 111111111 TICARETSICI.NO: 9875286/32158 MERSISNO: 123852 SUBENO: SB011

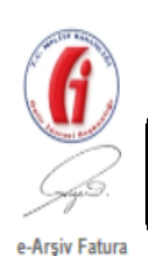

•Gelir İdaresi Başkanlığı Amblemi, altında «e---Arşiv Fatura» ibaresi yer almalıdır.

 Fatura seri---sıra numarası yerine 3 haneli birim kodu ve 13 haneli sıra numarasından oluşan belge numarası yer almalıdır.

| TR1.0    |      |       |   |
|----------|------|-------|---|
| SATIS    |      |       |   |
| GIB2015  | 0000 | 00063 |   |
| 17-03-20 | )15  |       |   |
| 11:47:46 | i i  |       |   |
| 772      |      |       |   |
| 17.02.30 | 115  |       | - |

| Sıra<br>No | Mal Hizmet   | Miktar | Birim Fiyat | İskonto<br>Oranı | İskonto<br>Tutarı | KDV<br>Orani | KDV Tutarı | Diğer Vergiler | Mal Hizmet<br>Tutarı |
|------------|--------------|--------|-------------|------------------|-------------------|--------------|------------|----------------|----------------------|
| 1          | SEK 1 LT SÜT | 1 Adet | 20 TL       |                  |                   | %18,00       | 3,60 TL    |                | 20,00 T              |
|            |              |        |             |                  |                   |              |            |                |                      |
|            |              |        |             |                  |                   |              |            |                |                      |
|            |              |        |             |                  |                   |              |            |                |                      |
|            |              |        |             |                  |                   |              |            |                |                      |
|            |              |        |             |                  |                   |              |            |                |                      |

 <u>Alıcısına malın yanında kâğıt olarak verilen fatura,</u> <u>irsaliyeli fatura yerine kullanılabilir.</u>
 <u>Ancak bu imkândan yararlanabilmek için faturanın,</u> <u>malın teslimi anında düzenlenmesi ve «İrsaliye</u> yerine geçer» ifadesinin yazılması zorunludur.

 «e---Arşiv izni kapsamında elektronik ortamda iletilmiştir» ibaresi bulunmalıdır.

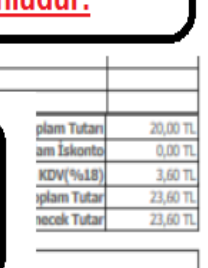

YİRMİÜÇ TürkLiresi ALTMIŞ Kuruştur.

\_

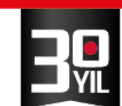

- Y A Z I L I M Büyümek isteyen her şirkete lazım.
- e-Arşiv Fatura ile e-Fatura Uygulaması Arasındaki Temel Farklar

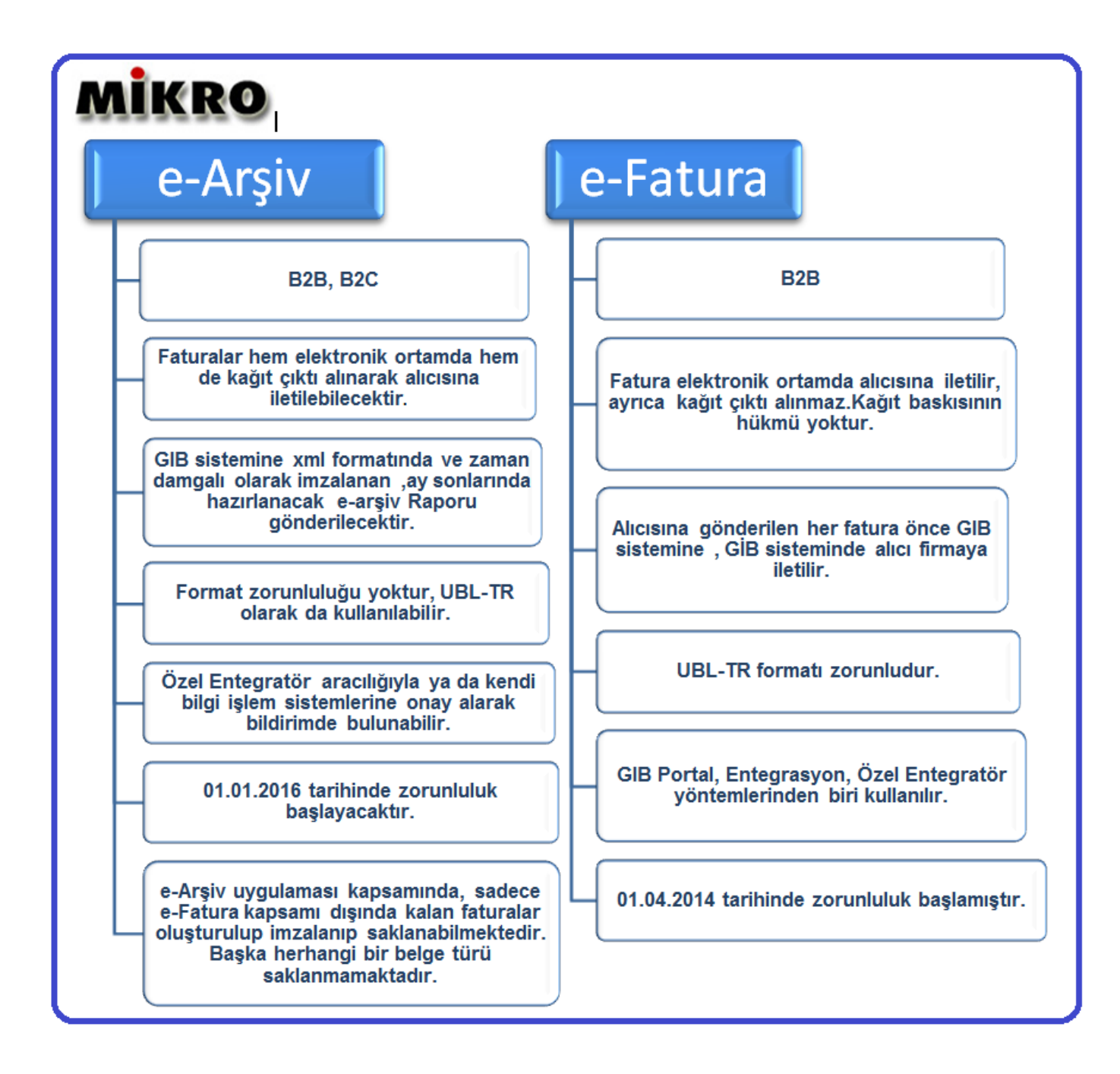

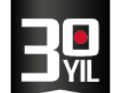

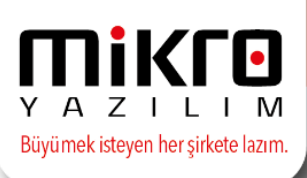

## e-Arşiv Fatura Belgesinde Teslim Şekilleri

e-Fatura uygulamasına kayıtlı olan kullanıcılara; e-fatura şeklinde gönderilir, e-fatura şeklinde saklanır.

**e-Fatura uygulamasına kayıtlı olmayan vergi mükelleflerine**; kağıt fatura şeklinde gönderilir, ikinci nüsha elektronik ortamda saklanır.

**Vergi mükellefi olmayan kişilere**; müşterilerin talebi doğrultusunda elektronik yollardan iletilebilir, ikinci nüsha elektronik ortamda saklanır.

**Son kullanıcının faturasını e-posta olarak almak istemesi durumunda**, ilk nüshası e-posta olarak gönderilir, ikinci nüshası e-arşiv fatura sistemine gönderilir.

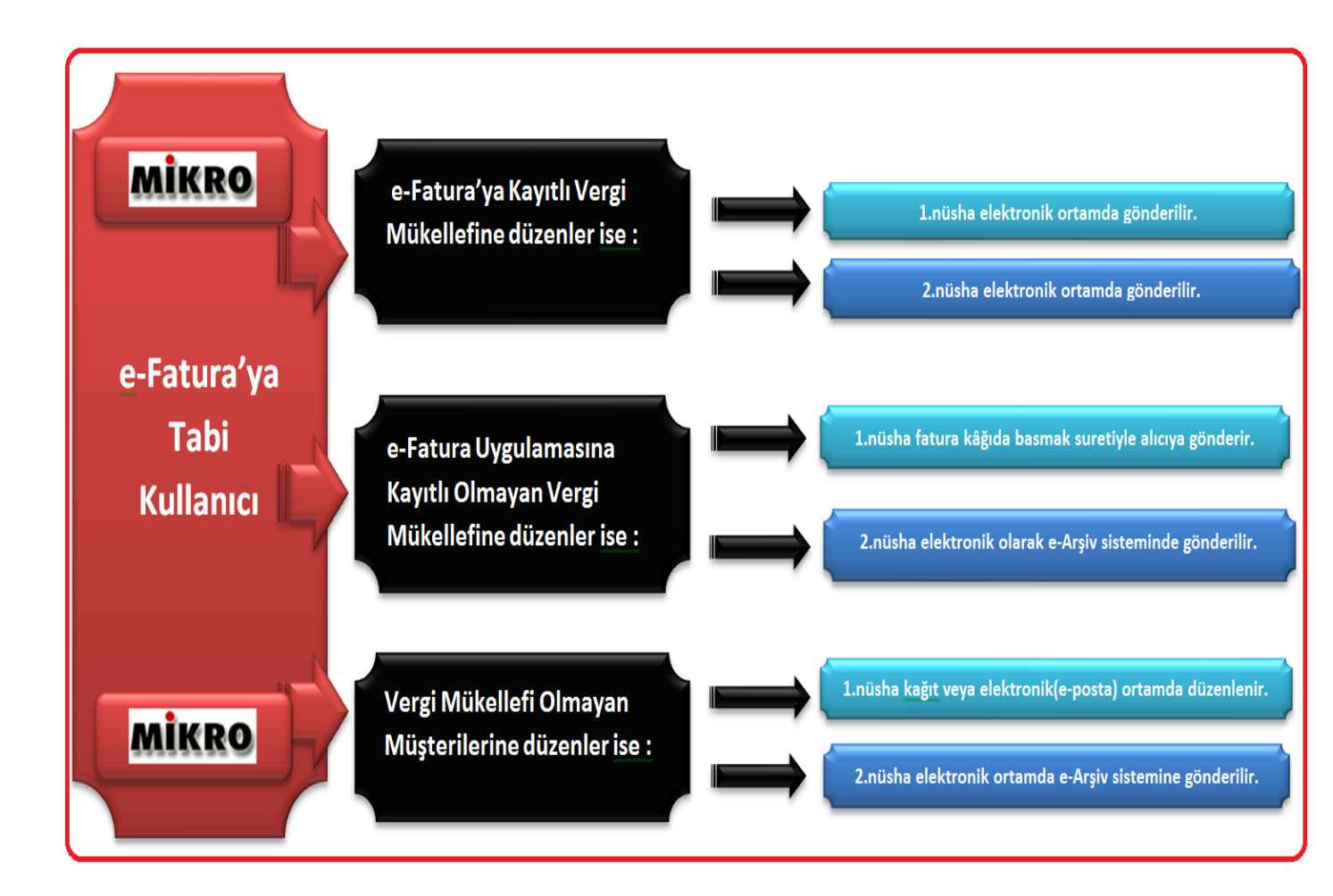

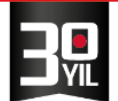

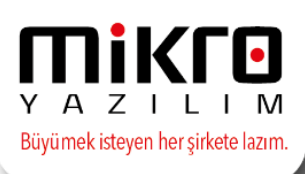

## e-Arşiv 'de Zaman Damgası

Zaman damgası bildiğimiz üzere bir elektronik verinin oluşturulduğu, değiştirildiği, gönderildiği, alındığı ve/veya kaydedildiği zamanın kanıtlanması amacıyla, elektronik sertifika hizmet sağlayıcısı tarafından sağlanan bir doğrulama aracıdır.

Zaman Damgası belli bir verinin belirtilen bir tarihte var olduğunu kanıtlar.

Mikro Yazılım, e-Arşiv uygulamasında zaman damgası arka planda, mükellef tarafından ayrıca bir temine gerek olmaksızın sağlanmaktadır. Aylık gönderilen earşiv faturaları zaman damgasıyla birlikte raporlanarak GİB sistemine otomatik gönderimi sağlanmaktadır.

## Mikro Yazılım e-Arşiv Fatura Uygulaması

Mikro Portal tarafında yapılması gereken işlemler:

Portal.emikro.com.tr adresine kayıt olduğunuz yönetici mail adres ve şifrenizle giriş yapınız.

| → C 🏔 MIKRO YAZILIMEVI YAZILIM HIZMETLILGISAYAR SANAYI VE TICARET [TR]   https://portal.em                        | mikro.com.tr/cp/user/login?next=https://portal.emikro.com.tr/cp 🛚 😘 🛧                                                      |
|----------------------------------------------------------------------------------------------------|----------------------------------------------------------------------------------------------------|
| The mye-Fatura / Portal                                                                                           | Özel Entegratöre mi ihtiyacınız var?                                                                                       |
| 0.9                                                                                                    | Oturum Aç                                                                                                    |
|                                                                                                    | e-Posta                                                                                                    |
| HER AN GÜVENDESINIZ                                                                                               | Parola                                                                                                    |
| ISO 27001-20000-22301 sertifikaları ve<br>ITIL sertifikalı çalışanlarımız ile 24 saat<br>kesintisiz güvendesiniz. | Oturum Aç                                                                                                    |
|                                                                                                    | Firmanızın My E-Fatura kaydı için kullandığınız kurumsal e-<br>postanız ve mevcut şifrenizle sisteme giriş yapabilirsiniz. |

- Portala giriş yaptıktan sonra, üst bölümde yer alan "Firma Seç" başlığı altından Firma Listesi seçeneğine tıklayınız.
- Firma listesinden Unvan başlığı altındaki ilgili firmayı seçiniz.

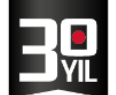

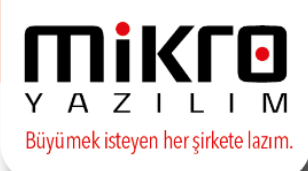

• Karşınıza aşağıdaki ekran gelecektir.

| e-mikro / portal | FIRMA SEÇ:<br>SANAYI VE TİCARET ANONİM ŞİRKETİ                                       |             |          |                |           | •       |
|------------------|--------------------------------------------------------------------------------------|-------------|----------|----------------|-----------|---------|
| L Yönetici       |                                                                                      |             |          |                |           |         |
| 🔏 Genel Bakış    | Firma/Şubeler                                                                        |             |          |                |           |         |
| G                | İşlem yapmaya yetkili olduğunuz 1 firma var. İşlem yapmak istediğiniz firmayı seçin. |             |          |                |           |         |
|                  | Unvan                                                                                | Şube        | Vergi No | Etiket (alias) | Şube Kodu | e-Arşiv |
|                  | Aç SANAYİ VE TİCARET ANONİM ŞİRKETİ                                                  | Tüm Şubeler |          | default        |           | Oluştur |
|                  |                                                                                      |             |          |                |           |         |
|                  |                                                                                      |             |          |                |           |         |
|                  |                                                                                      |             |          |                |           |         |
|                  |                                                                                      |             |          |                |           |         |
|                  |                                                                                      |             |          |                |           |         |
|                  |                                                                                      |             |          |                |           |         |

- e-Arşive kayıt için "oluştur" butonunu tıklayınız.
- Bu aşamada karşınıza aşağıdaki ekran gelecektir. Bu ekrandaki bilgileri doldurmadan önce mali mührünüzün takılı olması gerekmektedir.

| e-n | nikro / portal      | FİRMA SEÇ:              |           |                                               | () ≡   |
|-----|---------------------|-------------------------|-----------|-----------------------------------------------|--------|
| 1   | Yönetici            |                         |           |                                               |        |
| 1   | Genel Bakış         |                         |           |                                               |        |
|     | Gelen Kutusu        | myeFatura Kayıt Başvuru | su Imzala |                                               |        |
|     | Giden Kutusu        | PIN                     | Giriş     | Kart PIN kodunu giriniz ve 'Giriş'e           |        |
| Ø   | e-Defter            |                         |           | tiklayınız.                                   |        |
|     | e-Arşiv             | Sertifika               | ~         | İmza için kullanacağınız sertifikayı<br>seçin |        |
|     | Ödeme Yap           |                         |           | seçin.                                        |        |
| 4   | Kullanıcı İşlemleri |                         | İmzala    |                                               |        |
|     | G                   |                         |           |                                               |        |
|     |                     | Genel Bilgiler          |           |                                               |        |
|     |                     | Тірі                    |           |                                               |        |
|     |                     | V.K./T.C. Kimlik No     |           | Vergi Dairesi                                 |        |
|     |                     | Unvan<br>Adı            |           |                                               | Soyadı |
|     |                     | e-Posta                 |           | Web Adresi                                    |        |

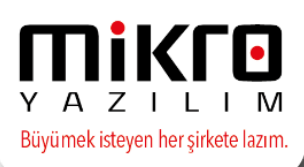

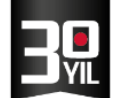

• Gerekli alanları doldurup mali mühür ile imzalandıktan sonra hesabınız aşağıdaki ekran görüntüsünde olduğu gibi etkin konuma gelecektir.

| e-mikro / portal | Firma<br>Ticare | sec:<br>t Limited Şirketi - ~                   |                                   |          |                |           | •                  |  |
|------------------|-----------------|-------------------------------------------------|-----------------------------------|----------|----------------|-----------|--------------------|--|
| 1                |                 |                                                 |                                   |          |                |           |                    |  |
| 倄 Genel Bakış    | Fire            | na/Cubalar                                      |                                   |          |                |           |                    |  |
| Gelen Kutusu     | Fim             | na/Şubeler                                      |                                   |          |                |           |                    |  |
| 🔄 Giden Kutusu   | İşle            | em yapmaya yetkili olduğunuz 1 firma var. İşlem | yapmak istediğiniz firmayı seçin. |          |                |           |                    |  |
| 🕜 e-Defter       |                 | Unvan                                           | Şube                              | Vergi No | Etiket (alias) | Şube Kodu | e-Arşiv            |  |
| 🖸 e-Arşiv        | G               | Ticaret Limited Şirketi                         | Tüm Şubeler                       |          | default        |           | 1002 - Hesap etkin |  |
|                  |                 |                                                 |                                   |          |                |           |                    |  |
|                  |                 |                                                 |                                   |          |                |           |                    |  |
|                  |                 |                                                 |                                   |          |                |           |                    |  |
|                  |                 |                                                 |                                   |          |                |           |                    |  |
|                  |                 |                                                 |                                   |          |                |           |                    |  |
|                  |                 |                                                 |                                   |          |                |           |                    |  |

 Hesap etkin duruma geldiğinde artık e-Arşiv Faturalarınızı portal.emikro.com.tr adresinizden veya Mikro programınızdan düzenleyerek sisteme gönderimleri yapabilirsiniz.

## Mikro Yazılım Programlarınızda e-Arşiv Fatura Uygulamasında Dikkat Edilmesi Gereken Hususlar ;

## E-Arşiv Yönetimi

Mikro programınızda e-Fatura modülü ile birlikte e-Arşiv Yönetimi menüleri yer almaktadır.

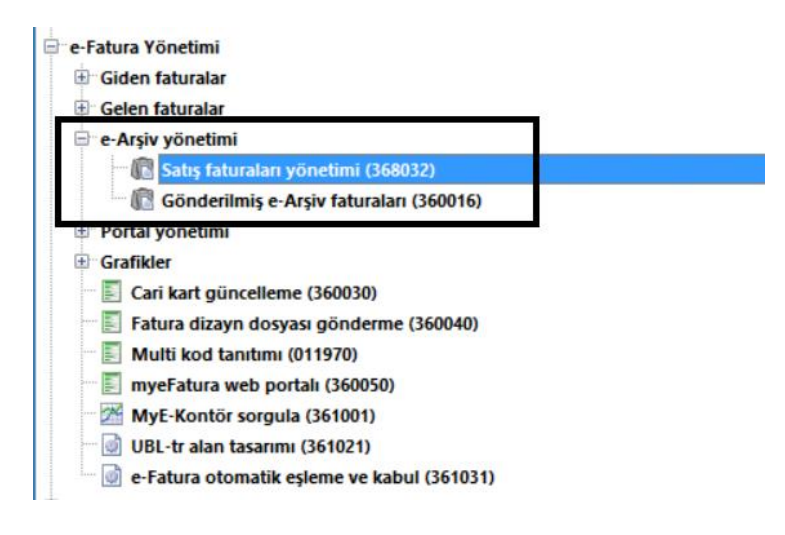

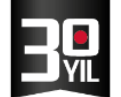

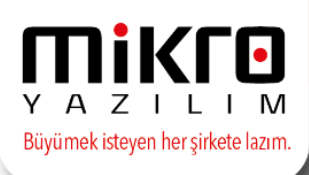

e-Fatura sistemine dahil olmayan cari hesaplara düzenlemiş olduğunuz Satış Faturalarınız ,e-Arşiv modülü altında yer alan Satış Faturası yönetimi (368032) menüsünde karşınıza listelenecektir.

Bu ekranda gerekli kontroller sonucu e-arşiv sistemine gönderilen e-arşiv faturaları bu ekrandan Gönderilmiş e-Arşiv Faturaları menüsüne taşınacaktır.

Gönderilmiş e-Arşiv Faturalarına düşen satış faturalarınız Mikro Yazılım platformuna ulaştırılmış olmakla beraber , **takip eden ayın 12 si saat 00:00 (Örn : 12.01.2017 00:00:00)** Gelir İdaresi Başkanlığı'na rapor olarak gönderilecektir. En geç takip eden ayın 15 ine kadar Gib'e e-Arşiv Raporu gönderme zorunluğunu dikkate alarak, haftalık, 15 günlük olarak farklı bir periyod tercihini yazılı olarak Mikro Yazılımevine iletmek kaydıyla firmanıza ait özel periyod tanımı yapılabilmektedir.

Gönderilmiş e-Arşiv Faturaları menüsünde de durumu Rapor gönderildi olarak güncellenmiş olacaktır.

# e-Arşiv Faturalarınızı düzenlemeden önce yapılması gereken düzenleme ve kontroller aşağıdaki gibidir ;

 E-arşiv faturası düzenlenecek olan cari hesap tanıtım kartında ,e-fatura kullanımı aktif mi seçeneğinin işaretli olmaması gerekir. Cari hesap tanıtım kartlarında hesap bilgileri, adres bilgilerinin tanımlanmış olması gerekmektedir.

| ari hesap tanıtım kartı Detay bilgiler | Banka bilgileri Portal Bilgileri | Diğer entegrasyon kodları UFRS fa | arkı hesap kodları |
|----------------------------------------|----------------------------------|-----------------------------------|--------------------|
| İskonto kodu                           | 2                                | Kampanya kodu                     | ?                  |
| /ade farkı 1 (%)                       | 25,00                            | Vade farkı 2 (%)                  | 0,00               |
| (ur hesaplama ş <mark>e</mark> kli     | Döviz alış                       |                                   |                    |
| Ddeme planı                            | PEŞİN                            |                                   |                    |
| tiket basıl <mark>sın</mark>           | Hayır                            |                                   |                    |
| Ĵdeme cinsi                            | Serbest                          |                                   |                    |
| Jdeme tercihi                          | Nakit                            | Ödeme şekli                       | Vadeye göre        |
| 'OS - öngörülen peşinat%               | 0,00                             | Taksit                            | 0                  |
| 🖻 Cari hesap kilitli                   |                                  | 🔲 İncele uyarısı verilsin m       | i?                 |
| c.Oda.Sicil no                         |                                  |                                   |                    |
| irma hesabi                            | Agik                             |                                   |                    |
| al cari tipi                           | Tüccar                           | <u>M</u> üstahsil bilgileri       |                    |
| al komisyon (%)                        | 0,00                             |                                   |                    |
| abul ed. firma çek tutarı              |                                  | 0,00                              |                    |
| ergi Kimlik Numarası                   |                                  | Vergi Kimlik Numarası Sorg        | ulama              |
| ideme ilave opsiyonu (gün)             | 0                                | Nakit akış için                   |                    |
|                                        |                                  | 🔲 Cari borç bakiyeleri değ        | jerlendirilmesin   |
| arsayılan giriş <mark>d</mark> epo     | Genel ?                          | 🔲 İrsaliye borç bakiyeleri        | değerlendirilmesin |
| arsayılan çıkış depo                   | Genel ?                          | Sipariş borç bakiyeleri o         | değerlendirilmesin |
| 🔲 e-Fatura kullanımı aktif mi?         |                                  | 🔲 ÖTV tevkifatı uygulansı         | n                  |
| e-Fatura tipi                          | Ticari fatura                    |                                   |                    |

MERKEZ OFİS: Maslak Mah. AOS 55. Sok. 42 Maslak No: 2 Ofis 3 Blok D: 11-12-13 34485 Sarıyer/İSTANBUL **Tel:** (0212) 806 45 45 İZMİR ŞUBE: İsmet Kaptan Mah. Şair Eşref Blv. No: 26/10 35210 Konak-Çankaya/İZMİR **Tel:** (0232) 441 74 24 / (0232) 441 59 07 Ticaret Sicil No: 248565 Mersis No: 0621017562100012

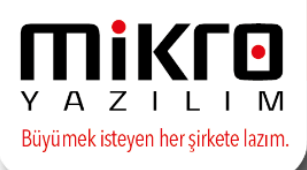

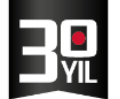

• Satış Faturasında yer alan stok/hizmet/masraf gibi cinslere ait kart tanımlarında mal ve hizmet birimlerinin ve birimlere ait uluslar arası birim karşılık kodlarının tanımlanmış olması gerekmektedir.

efat1 🗱 70 / LÍLA 456GK MODEK GÖMLEK MALÍ YIL 2017 a 📾 🚳 🖼 🕼 📙 H<u>e</u>sap Mk Kavit secimi 57 ¥ 🚯 Me<u>s</u>aj Stok tanıtım kartı Detavlar Takip detavları Entegrasyon ko on bayrakları UFRS farkı hesap kodları 🚱 Ha<u>t</u>ırlatıcı Görünüm Aktarım Yazıcı Rapor K<u>u</u>rlar SMS Mesaj Ayarlar Makrolar 2 🕨 💷 🗉 🕯 🖿 🗰 🖉 ismi Tipi ADET Miktar 🎸 🖄 🗝 🚾 🤱 🚖 ד 🖽 ד 🔮 🔻 Stok Yöne AY Zaman Kartlar ve reçeteler CM Uzunluk Stok tanıtım kartlar CM2 Alan 
 Stok tanıtım kartı (011300)

 Stok satş fiyatları yönetimi (010015)

 Stok alternatifleri yönetimi (011310)
 Hacim Miktar СМЗ CM3 CUVAL DAKIKA DM Zaman Uzunluk Birim Adı Katsay (g) En(mm) Boy(mm) 1 ADET Kısa stok tanıtım kartı (011350) .000 0.00 0.00 0.00 Stok barkod tanıtım kartı (011500) DM2 Alan 0,000 0,00 0,00 0,00 Stok depo detay tanıtım kartı (011900)
Stok parti-lot tanıtım kartı (011910) 🔢 Birim tanımları × 0,00 ۵ 🛋 🚳 Seri numarası ile takip edilen cihaz tan Stok asorti tanıtım kartı (011750) 4 0,00 ADET Stok bağ tanıtım kartı (011760) Birim adı ? Stok grup tanıtım kartları Birim tipi Miktar Stok diğer tanıtım kartları NIU Uluslararası birim karşılığı kod Hesap tanıtım kartları ve hareket föyler Uluslararası birim karsılığı isim num er of international unit ? Reçeteler 🔄 Toplu kart açma işlemleri Föyler Evraklar 
 Image: Signal system
 Image: Signal system
 Image: Signal system
 Image: Signal system
 Image: Signal system
 Image: Signal system
 Image: Signal system
 Image: Signal system
 Image: Signal system
 Image: Signal system
 Image: Signal system
 Image: Signal system
 Image: Signal system
 Image: Signal system
 Image: Signal system
 Image: Signal system
 Image: Signal system
 Image: Signal system
 Image: Signal system
 Image: Signal system
 Image: Signal system
 Image: Signal system
 Image: Signal system
 Image: Signal system
 Image: Signal system
 Image: Signal system
 Image: Signal system
 Image: Signal system
 Image: Signal system
 Image: Signal system
 Image: Signal system
 Image: Signal system
 Image: Signal system
 Image: Signal system
 Image: Signal system
 Image: Signal system
 Image: Signal system
 Image: Signal system
 Image: Signal system
 Image: Signal system
 Image: Signal system
 Image: Signal system
 Image: Signal system
 Image: Signal system
 Image: Signal system
 Image: Signal system
 Image: Signal system
 Image: Signal system
 Image: Signal system
 Image: Signal system
 Image: Signal system
 Image: Signal system
 Image: Signal system
 Image: Signal system
 Image: Signal system
 Image: Signal system
 Image: Signal system
 Image: Signal system
 Image: Signal system
 Image: Signal system</t (not) irsaliyeler - Fatura veya irsaliyeli fatura [Kayıt no : 1] [Kayıt sayısı : 37] [Özel alan : Not available ] [Yaz/boz : Not available ] [Eld MILİGRAM Ağırlık Satis MM MM2 Uzunluk Alan 💼 İadeli satış faturası (061191) • Acik satis 37 Süre: 0,0000 ) C3 Jaka Detay Sogra (C)Kopyala Yazım (not) Kayıt sayısı: E Kapalı satış Açık iade alış [Kayıt no : 22] [Kayıt sayısı : 59] [Özel alan : Yok ] [Yaz/boz : Yok ] [Eklenti : 0] 🗄 Kapalı iade alış

Stok kartlarında Birimler sekmesinde ;

## Hizmet Kartlarında tanıtım kartı ekranının en alt satırında ,

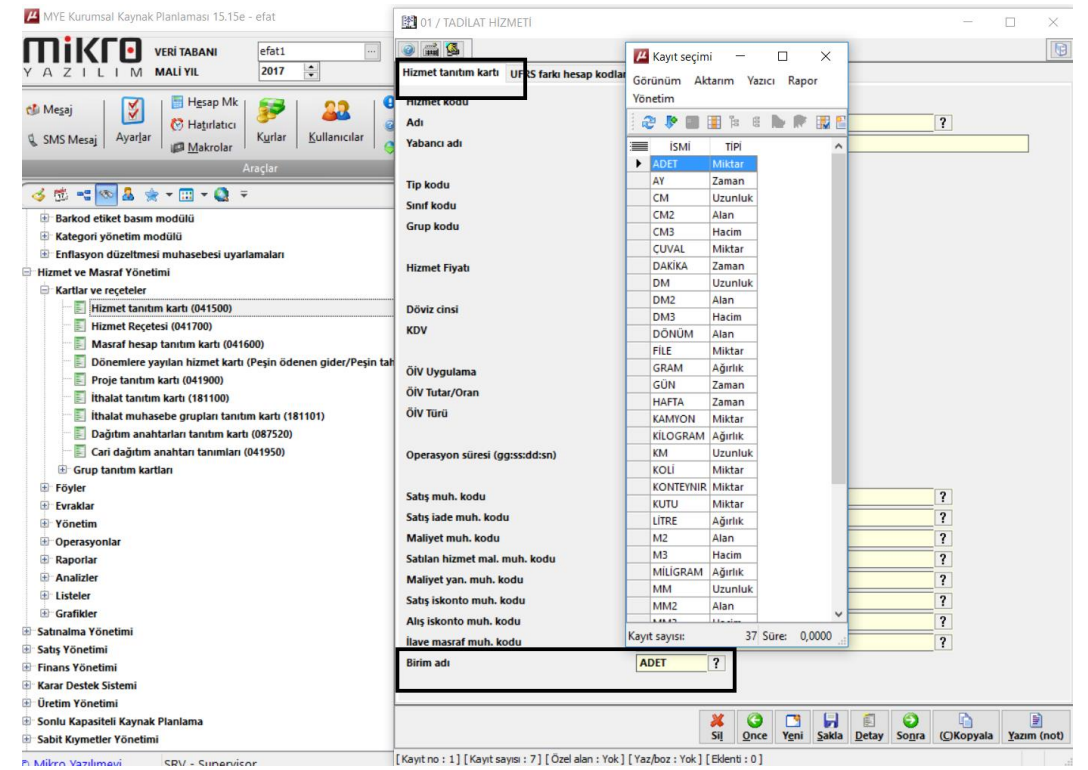

MERKEZ OFİS: Maslak Mah. AOS 55. Sok. 42 Maslak No: 2 Ofis 3 Blok D: 11-12-13 34485 Sarıyer/İSTANBUL **Tel:** (0212) 806 45 45 İZMİR ŞUBE: İsmet Kaptan Mah. Şair Eşref Blv. No: 26/10 35210 Konak-Çankaya/İZMİR **Tel:** (0232) 441 74 24 / (0232) 441 59 07 Ticaret Sicil No: 248565 Mersis No: 0621017562100012

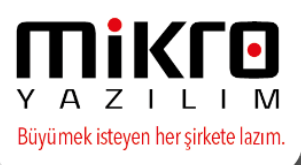

## Masraf Kartlarında tanıtım kartı ekranının en alt satırında ;

|                                                                     | 1770 / BAKIM MASRAFLARI                   |                   |              |                    | — п х                  |  |  |  |
|---------------------------------------------------------------------|-------------------------------------------|-------------------|--------------|--------------------|------------------------|--|--|--|
| 🚯 Mesaj 🔰 🚺 🔚 Hesap Mk   😴   👥 🕄 😫                                  |                                           |                   |              |                    |                        |  |  |  |
| 🔛 🚫 Hatırlatıcı 🧨 🥥 Ya                                              | 2 🖬 😫                                     | _                 | Görünüm Ak   | tarım Yazıcı Rapor |                        |  |  |  |
| SMS Mesaj Ayariar Makrolar                                          | Masraf hesap tanıtım kartı UFRS farkı h   | esap kodları D    | Yönetim      |                    |                        |  |  |  |
| Araçlar                                                             | Kodu                                      | 770               | 2 🦻 🖗 🔳      | 🚺 🌬 🖷 🗎 👬          | 2                      |  |  |  |
| 🔀 🛍 == 🐼 🛔 🍲 + 🖽 + 🔕 =                                              | Adı                                       | BAKIM MASRA       | ismi 📰       | Tipi /             | 2                      |  |  |  |
| The Bandrard stilled because and diff.                              | Vahanci adi                               |                   | ADET         | Miktar             |                        |  |  |  |
| Barkod etiket basim modulu                                          |                                           |                   | AY           | Zaman              |                        |  |  |  |
| Kategori yonetim modulu                                             |                                           |                   | СМ           | Uzunluk            |                        |  |  |  |
| Enflasyon duzeitmesi muhasebesi uyarlamalari                        | Tip kodu                                  |                   | CM2          | Alan               |                        |  |  |  |
| Hizmet ve Masraf Yönetimi                                           | Sınıf kodu                                |                   | CM3          | Hacim              |                        |  |  |  |
| E Kartlar ve reçeteler                                              | Grup kodu                                 |                   | ÇUVAL        | Miktar             |                        |  |  |  |
| E Hizmet tanıtım kartı (041500)                                     |                                           |                   | DAKIKA       | Zaman              |                        |  |  |  |
| E Hizmet Reçetesi (041700)                                          |                                           |                   | DM           | Uzunluk            |                        |  |  |  |
| Masraf hesap tanıtım kartı (041600)                                 | Doviz cinsi                               | TL Turk Lirasi    | DM2          | Alan               |                        |  |  |  |
| 📰 📃 Dönemlere yayılan hizmet kartı (Peşin ödenen gider/Peşin tahsil |                                           |                   | DM3          | Hacim              |                        |  |  |  |
| 🔤 Proje tanıtım kartı (041900)                                      | ÖİV Uygulama                              | Satışta tutarda   | DONUM        | Alan               |                        |  |  |  |
| 📰 İthalat tanıtım kartı (181100)                                    | ÖİV Tutar/Oran                            | 100.              | FILE         | Miktar             |                        |  |  |  |
| 📰 İthalat muhasebe grupları tanıtım kartı (181101)                  | Ölv Ta-a                                  |                   | GRAM         | Ağırlık            |                        |  |  |  |
| Dağıtım anahtarları tanıtım kartı (087520)                          |                                           | U.ILETIŞIM V      | GUN          | Zaman              |                        |  |  |  |
| 🔚 🔄 Cari dağıtım anahtarı tanımları (041950)                        |                                           |                   | HAFTA        | Zaman              |                        |  |  |  |
| 🗄 Grup tanıtım kartları                                             | Hesap muhasebe kodu                       |                   | KAMYON       | Miktar             | ?                      |  |  |  |
| € Fövler                                                            | Maliyet yansıtma muh. kodu                | 730.03.49.499     | KILOGRAM     | Ağırlık            | ?                      |  |  |  |
| Evraklar                                                            | Gelir tablosu mub. kodu                   |                   | KM           | Uzunluk            | 2                      |  |  |  |
| * Yönetim                                                           | Sate islands much leads                   |                   | KOLI         | Miktar             |                        |  |  |  |
| + Operasyonlar                                                      | Sauş Iskonto mun. kodu                    |                   | KONTEYNIR    | Miktar             | f                      |  |  |  |
| Danoriar                                                            | Alış iskonto muh. kodu                    |                   | KUTU         | Miktar             | ?                      |  |  |  |
|                                                                     | İlave masraf muh. kodu                    |                   | LITRE        | Ağırlık            | ?                      |  |  |  |
|                                                                     | Birim adı                                 | ADET              | M2           | Alan               |                        |  |  |  |
|                                                                     |                                           | Ll                | M3           | Hacim              |                        |  |  |  |
| Contractive View Market                                             |                                           |                   | MILIGRAM     | Agiriik            |                        |  |  |  |
|                                                                     |                                           |                   | MM           | Uzuniuk            | B B                    |  |  |  |
| ± Satış Yonetimi                                                    |                                           |                   | MIM2         | Alan               | (C)Kopyala Vazim (not) |  |  |  |
| Image: Finans Yönetimi                                              |                                           |                   | Kavit savisi | 37 Süre: 0.0000    |                        |  |  |  |
|                                                                     | [Kayıt no:1] [Kayıt sayısı:8] [Özel alan: | Yok ] [ Yaz/boz : |              | 51 5416. 0,0000    |                        |  |  |  |

Mal ve hizmetlere ait birimler ve birim kartlarında uluslar arası birim karşılık kodları seçilmiş olmalıdır.

 Satış faturası (061190) menüsünden girilen e-arşiv faturası online yani internet üzerinden yapılan bir satış ise, muhakkak "e-belge detayları" sekmesinde bulunan 'online ödeme şekli' seçilmelidir ve bu işlemin hemen altındaki detay bilgiler doğru ve eksiksiz doldurulmalıdır.

Bu detay ekranında seçilen ödeme şekline göre imleç gerekli satırlara enter/tab tuşu ile konumlanır. Eğer bu alanlardan doldurulması gereken alanlar eksik olursa e-arşiv faturası oluşturulamayacağı gibi , ilgili bilgilendirme maili de iletilmiş olacaktır.

| 🔛 Satış faturası (061190)                                                                                                    |                                                                                                    | -        |       | $\times$ |
|----------------------------------------------------------------------------------------------------|----------------------------------------------------------------------------------------------------|----------|-------|----------|
| ) iii 🖉 🖼 🖾                                                                                                    |                                                                                                    |          |       | •        |
| Satış faturası (061190) Evrak Detayı Adresler                                                                                                    | Detaylar Ödeme vadeleri e-Belge detayları                                                            |          |       |          |
| Online ödeme şekli<br>Ödeme açıklaması<br>Ödeme aracısı<br>Satışın gerçekleştiği web adresi<br>Gönderi tarihi<br>Gönderi yi taşıyan<br>Gönderi no | Tanimsiz Tanimsiz Tanimsiz Tanimsiz KREDIKARTI/BANKAKARTI ET/HAVALE KAPIDAODEME ODEMEARACISI DIGER ? |          |       |          |
| İadeye konu olan fatura numarası                                                                                                    | adeye konu olan fatura tarihi                                                                        | 05.01.20 | )17 ? |          |
| Ekli dosya                                                                                                    | ?                                                                                                    |          |       |          |

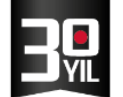

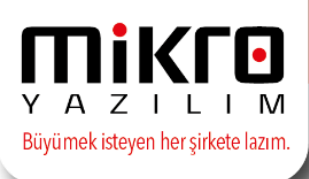

## e-Arşiv Fatura Serilerinin Tanımlama Alanları

Online Atama

Oluşturulan e-Arşiv faturasına offline olarak GİB numarası atanmamış ise Satış faturaları yönetimi (368032) ekranından gönderilirken servis tarafında fatura numarası oluşturulur.

GİB numaraları servis tarafında oluşacağı için offline ayarlarının olması şart değildir.

e-Arşiv Faturalarınıza ait seri numarasının öncelikle portal.emikro.com.tr adresinde tanımlanmış olması gerekir.

| Bilgi Güncelle           |                             |               |                        |                 |
|--------------------------|-----------------------------|---------------|------------------------|-----------------|
| Genel Bilgiler           |                             |               |                        |                 |
| E-Posta Adresi           | efaturademo                 | @mikro.com.tr | Vergi Dairesi          | KOZYATAGI       |
| Kasaba/Köy/Mezra/Mevki   |                             |               | İlçe/Semt/Mahalle      | ATAŞEHİR        |
| Meydan/Blv./Cd./Sk./Site | HALK CAD.                   |               | Bina ve/veya Blok Adı  |                 |
| Dış Kapı No              | 73                          |               | İç Kapı No             |                 |
| Posta Kodu               | 34746                       |               | Sabit Tanımlama No     | 88996644552277s |
| Telefon                  | 2164728484                  |               | Faks                   | 555555          |
| Şehir                    | İSTANBUL                    |               |                        |                 |
| MERSIS No                | 1234569-1                   |               |                        |                 |
| Fatura Seri Numaraları   |                             |               |                        |                 |
| Merkez E-Fatura Seri No  | XXX                         |               | Merkez E-Arşiv Seri No | XXX             |
|                          | Güncelle Şubeler Parola Değ | iştir         |                        |                 |

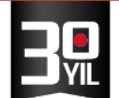

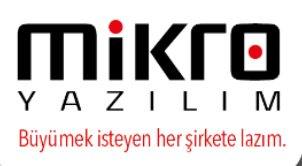

## e-Arşiv Faturasına Sisteme Gönderilmeden önce GİB No atanması

## **Offline Atama**

e-Fatura parametreleri (096158) menüsünde bulunan "Fatura görüntü dosyası" ve "Fatura numarası birim kodu" alanları e-Arşiv Fatura offline GİB numarası atarken kullanılacak alanlardır.

| 🟥 e-Fatura Ayarlar - MİKRO YAZILIM EVİ A.Ş ANA MERKEZ |                                                                |   |  |  |  |  |  |  |  |  |
|-------------------------------------------------------|----------------------------------------------------------------|---|--|--|--|--|--|--|--|--|
| A A A A A A A A A A A A A A A A A                     |                                                                |   |  |  |  |  |  |  |  |  |
| e-Fatura Ayarlar Portal ayarları Gene ı               | parametreler                                                   |   |  |  |  |  |  |  |  |  |
|                                                       |                                                                |   |  |  |  |  |  |  |  |  |
| Arsiv dizini                                          | C:\Mikro\v15xx                                                 | ? |  |  |  |  |  |  |  |  |
|                                                       |                                                                |   |  |  |  |  |  |  |  |  |
| Fatura görüntü dosyası                                | C:\Users\hafizeb\Desktop\general_kodlu_aciklama_vade_foto.xslt | ? |  |  |  |  |  |  |  |  |
|                                                       |                                                                |   |  |  |  |  |  |  |  |  |
| Fatura numarası birim kodu                            | XXX                                                            |   |  |  |  |  |  |  |  |  |
|                                                       |                                                                |   |  |  |  |  |  |  |  |  |
| Başlangıç sıra numarası                               |                                                                |   |  |  |  |  |  |  |  |  |
|                                                       |                                                                |   |  |  |  |  |  |  |  |  |
|                                                       |                                                                |   |  |  |  |  |  |  |  |  |
|                                                       |                                                                |   |  |  |  |  |  |  |  |  |

Satış faturası (061190) ekranından e-Arşiv faturası girilir ve kaydedilir.

Tekrar çağrıldıktan sonra "Detaylar" sekmesinde bulunan "e-Belge göster" butonuna tıklanır.

Eğer o fatura için önceden GİB fatura no oluşturulmamış ise kullanıcı uyarılır ve bu numara oluşturulacağına dair kullanıcıya uyarı ekranı çıkar.

| 🔛 Satış faturası (061190)             |                                                                                                    | - 🗆 ×                                  |
|---------------------------------------|----------------------------------------------------------------------------------------------------|----------------------------------------|
| i i i i i i i i i i i i i i i i i i i |                                                                                                    |                                        |
| Satış faturası (061190) Evral         | k Detayı Adresler Detaylar Ödeme vadeleri e-Belge detayları                                                                             |                                        |
| Belge türü                            | Fatura 🗸                                                                                                    |                                        |
| Diğer belge ise adı                   | ?                                                                                                    |                                        |
|                                       |                                                                                                    |                                        |
| e-Fatura ID                           |                                                                                                    |                                        |
| e-Fatura tipi                         | Ticari fatura Yolcu kodu ? Yetkili aracı kurum (Tax Free Zone)                                                                          | ?                                      |
| KDV istisna kodu                      | ?                                                                                                    |                                        |
| Özel matrah kodu                      | ?                                                                                                    |                                        |
|                                       |                                                                                                    |                                        |
| Sevk adres no                         |                                                                                                    |                                        |
| Sevk yetkilisi adı                    |                                                                                                    |                                        |
| Sevk yetkilisi soyaul                 |                                                                                                    |                                        |
| Fatura acıklama                       | 0.52                                                                                                    |                                        |
| Sevk tarihi                           |                                                                                                    |                                        |
| 1                                     | Görüntülenen fatura e-Arşiv faturasıdır. GIB fatura no atama işlemi gerçekleştirilecek ve gösterilecektir. Devam etmek istiyor musunuz? |                                        |
| Fatura özel kodu 1                    | Evet Hayır                                                                                                    |                                        |
| Fatura özel kodu 2                    |                                                                                                    |                                        |
| Fatura özel kodu 3                    |                                                                                                    |                                        |
| 1                                     |                                                                                                    |                                        |
| Fatura vade farkı (%)                 | 0,00                                                                                                    |                                        |
| Dış.tic.türü                          | Toptan yurtiçi ticaret                                                                                                    |                                        |
| Muhasehe fis tarihi                   | 05.01.2017 2                                                                                                    |                                        |
| Fis sira no                           |                                                                                                    |                                        |
|                                       |                                                                                                    |                                        |
|                                       | Muhasebe fisine git                                                                                                    |                                        |
|                                       | Bağlantılı hareketlerini göster                                                                                                    |                                        |
|                                       | e-Belge göster                                                                                                    |                                        |
|                                       |                                                                                                    |                                        |
|                                       |                                                                                                    |                                        |
|                                       | Detay Sakla Yeni Ara Sil Yaz Oku Resim Dök                                                                                              | <u>Form</u> <u>Once</u> So <u>n</u> ra |
| Stok ismi : defter                    | Basım : 0,E_mail: 0 ,Önizk                                                                                                    | leme :0 1/1 - 1/2                      |

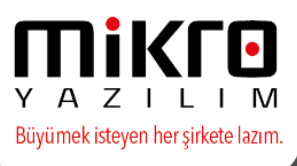

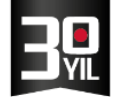

Bir sonraki adımda fatura GİB nosu atanmış haliyle gösterilir. Bu numara artık o fatura için alınmıştır.

| Satış faturası (061190) Ev | rak Detayı Adresler Detaylar Ödeme v | adeleri | e-Be           | lge detayları                            |              |                               |               |                           |                            |                   |                                |                    |           |    |
|----------------------------|--------------------------------------|---------|----------------|------------------------------------------|--------------|-------------------------------|---------------|---------------------------|----------------------------|-------------------|--------------------------------|--------------------|-----------|----|
| Belge türü                 | Fatura                               | •       | _              |                                          |              |                               |               |                           |                            |                   |                                |                    |           |    |
| Diğer belge ise adı        |                                      | ?       | μ              |                                          |              |                               |               |                           |                            |                   |                                | _                  |           | ×  |
| e-Estura ID                | XXX201700000002                      | - 1     | _              |                                          |              |                               |               |                           |                            |                   |                                |                    |           | ^  |
| e Fatura tini              | Ticati fatura Volcul                 | codu.   | MİKR           | O YAZILIM EVİ A.Ş.                       |              |                               |               | MALIVE BARANI             |                            |                   |                                |                    |           |    |
| KDV intigent lands         |                                      | touu    | HALK<br>3472   | CAD. No:73<br>D BARBAROS / ATASEHÍR / KA | οικόν/ Ισταν | BUI                           |               |                           |                            |                   |                                |                    |           |    |
| Özəl mətrəb kədu           |                                      |         | Tel: (         | 216) 4728400                             | 511017 15174 | DOL                           |               |                           |                            |                   |                                |                    |           |    |
| Ozel matran kodu           | 7                                    |         | Web            | Sitesi: www.mikro .com.tr                |              |                               |               | Statement Barty           |                            | Y                 | AZI                            | LIN                | Λ         |    |
| Sevk adres no              | 1 ?                                  |         | Vergi          | Dairesi: 5 OCAK VERGİ DAİRE              | Sİ MÜDÜRLÜÖ  | ŚÜ                            |               | Arciv Eatura              |                            | Büyü              | mek isteyen he                 | r şirkete lazıı    | n.        |    |
| Sevk yetkilisi adı         |                                      | _       | VKN:<br>TICA   | 1111111111<br>RETSICILNO: 123456789      |              |                               |               |                           |                            |                   |                                | -                  |           |    |
| Sevk yetkilisi soyadı      |                                      |         | _              |                                          |              |                               | i             | IMZA BLOĞUDUR             |                            |                   |                                |                    |           |    |
| Fatura açıklama            |                                      |         | SAYI<br>fff CA | IN<br>INSU A.Ş.                          |              |                               |               |                           |                            |                   | Özelleştirme N<br>Fatura Tipi: | lo: TR1.2<br>SATIS |           |    |
| Sevk tarihi                | 05.01.2017 ?                         |         | DENE           | ME / DENEME                              |              |                               |               |                           |                            |                   | Fatura No:                     | XXX201             | 700000002 | 2  |
|                            |                                      |         | DENE           | ME/ İSTANBUL                             | COM TR       |                               |               |                           |                            |                   | Fatura Tarihi:                 | 05-01-2            | 017       |    |
| Fatura özel kodu 1         |                                      |         | Tel: +         | +90 (216) 3333333                        | COPI.TR      |                               |               |                           |                            |                   | Ödeme Kodu                     | . 11:72:3          | 0         | -  |
| Fatura özel kodu 2         |                                      |         | TCKN           | : 47560389128                            |              |                               |               |                           |                            |                   | Şekli:                         |                    |           | _  |
| Fatura özel kodu 3         |                                      |         | ETTN           | 1: 51F67E48-BEE4-4EA6-B75E-              | A83F7ED7C31  | с                             |               |                           |                            |                   | Odeme Tarihi:                  | 05-01-2            | 017       |    |
| Fatura vade farkı (%)      | 0.00                                 |         | Sıra           | Mal Hizmet                               | Miktar       | Birim Fivat                   |               | Acıklama                  | İskonto                    | KDV               | KDV Tutari                     | Diğer              | Mal Hizm  | et |
| Dıs.tic.türü               | Toptan vurtici ticaret               |         | No             | defter                                   | 1 Adot       | 200 TI                        |               | Аукана                    | Tutarı                     | Orani<br>9/ 19 0/ | E4 00 TI                       | Vergiler           | Tutari    |    |
|                            |                                      |         | 1              | deitei                                   | I AUG        | 300 11                        |               |                           |                            | 7610,00           | 5 54,00 TL                     |                    | 300,00    |    |
| Muhasebe fiş tarihi        | 05.01.2017                           |         |                |                                          |              |                               |               |                           |                            |                   |                                |                    |           |    |
| Fis sıra no                | 0                                    |         | $\vdash$       |                                          |              |                               |               |                           |                            |                   |                                |                    |           | -  |
|                            |                                      |         |                |                                          |              |                               |               |                           |                            |                   |                                |                    |           | _  |
|                            | Muhasebe fisine git                  |         |                |                                          |              |                               |               |                           |                            |                   |                                |                    |           |    |
|                            | Bağlantılı hareketlerini göste       |         |                |                                          |              |                               |               |                           |                            |                   |                                |                    |           | -  |
|                            | e-Belge göster                       |         |                |                                          |              |                               |               |                           |                            |                   |                                |                    |           | -  |
|                            | e-beige goster                       |         |                |                                          |              |                               |               |                           |                            |                   |                                |                    |           | ~  |
|                            |                                      |         |                |                                          | 1            | II                            |               | 100 %                     | 1                          | 1                 | 1                              | 1                  |           |    |
|                            |                                      |         |                |                                          | 9            |                               | 1             | × 🎉                       | ۵ 🖻                        | 8                 | E ()                           | 9                  |           |    |
|                            |                                      |         |                |                                          | <u>D</u> eta | y <u>S</u> akla Y <u>e</u> ni | i <u>A</u> ra | a Si <u>l</u> Ya <u>z</u> | Ok <u>u</u> Res <u>i</u> n | n Dö <u>k</u>     | Form Once                      | So <u>n</u> ra     |           |    |

Satış faturaları yönetimi (368032) ekranından gönderileceği zaman bu Numara ile sisteme gelir.

| 😕 Satış faturası yönetimi e-Arşiv                                                      |                          |                        |                         |  |  |  |  |  |  |
|----------------------------------------------------------------------------------------|--------------------------|------------------------|-------------------------|--|--|--|--|--|--|
| Görünüm Aktarım Yazıcı Rapor Yönetim Analiz Bağlantı Operasyon                         |                          |                        |                         |  |  |  |  |  |  |
| i 2 🔊 🚍 📰 📽 🕼 😭 🐺 🛃 🚽 i 2 🖓 🧰 🗊 🖉 🐁 🖺 🔛 i 2 2 2                                        |                          |                        |                         |  |  |  |  |  |  |
| Ilk tarih         05.01.2017         ?         Son tarih         05.01.2017         ?  |                          |                        |                         |  |  |  |  |  |  |
| GIB FATURA NO 🛆                                                                        |                          |                        |                         |  |  |  |  |  |  |
| TARIH A SERI SIRA BELGE TARIHI EVRAK TIPI CINSI N/I SORUMLU VADE VADE BILGE TARIHI GÜN | I/A ANA<br>DÖVİZ<br>BORÇ | ANA<br>DÖVİZ<br>ALACAK | ALTERNATİF<br>DÖVİZ KUR |  |  |  |  |  |  |
| E GIB FATURA NO :                                                                      |                          |                        |                         |  |  |  |  |  |  |
|                                                                                        | 108,00                   | 0,00                   |                         |  |  |  |  |  |  |
| GIB FATURA NO : XXX201700000001                                                        |                          |                        |                         |  |  |  |  |  |  |
|                                                                                        | 3,55                     | 0,00                   |                         |  |  |  |  |  |  |
| GIB FATURA NO : XXX201700000002                                                        |                          |                        |                         |  |  |  |  |  |  |
| 5.01.2017 209 5.01.2017 Satış faturası Toptan fatura Normal 5.01.2017 0 Bor            | ç 354,00                 | 0,00                   | 3,00                    |  |  |  |  |  |  |
|                                                                                        | 354,00                   | 0,00                   |                         |  |  |  |  |  |  |

NOT : GIB NUMARASI OLUŞTURULAN FATURALAR SİLİNMEMELİDİR. AKSİ HALDE MÜKERRER GİB NUMARALI FATURALAR OLUŞMAKTA VE SİSTEM KABUL ETMEYECEKTİR.

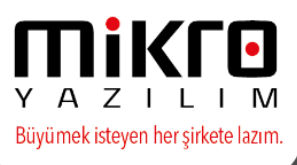

Manuel GİB numarasının e-Arşiv Faturalarına eklenmesi uygulamasında, e-Arşiv faturası kayıt aşamasında numaranın oluşturulması ve atanması için Mikrokur programında Evrak Döküm parametrelerine "e-Arşiv faturaları için evrak kayıt edilirken GİB numarası ata ve görüntüle" seçeneği eklenmiştir.

Bu seçenek işaretlenmesi durumunda e-Arşiv faturası düzenlendikten sonra ve kayıt aşamasında e-Fatura parametrelerindeki seri ve sıradaki numara ile earşiv serisi otomatik atanacak ve dizayn ile görüntüleyerek ekranınıza getirecektir.

| 02    | U N.D.Y. (/0) 10 | 1,00 ADLI             | 3,00 3,00 |  |
|-------|------------------|-----------------------|-----------|--|
| Onay  |                  |                       |           |  |
| Devam | GİB numarası at  | ta ve faturayı göster | Çık       |  |

## Shop tarafında e-Arşiv Seri No Atama Hk.

Shop faturasında E-Arşiv numaralarının atanması için , Kasa Parametrelerinin düzenlenmesi ve her Kasa için farklı bir serinin belirlenmesi gerekmektedir. Kolaylık olması açısından Kasa Tanımları menüsüne Alt+'K' tuşu eklenmiştir.

O\_'lu tabloların güncellenmesi gerekmektedir. Numaraların üretilmesi sadece PERAKENDE- SATIŞ – FATURASI için yapılmaktadır. Sipariş, iade yada Fiş seçimlerinde EArşiv numarası üretilmemektedir.

| illanicilar | Con G      | Incelle Eapor          | <u>Ven Meng</u> sorgu DB |            |             |  |  |  |
|-------------|------------|------------------------|--------------------------|------------|-------------|--|--|--|
|             |            |                        |                          |            |             |  |  |  |
|             | Sira<br>no | Tpi                    | Depo                     | Kasa<br>no | EArşiv Seri |  |  |  |
|             | 1          | Shop9000 PC Pos 👻      | İSTANBUL ÖZDİLEK         | 457        | K01         |  |  |  |
|             | 2          | Shop9000 PC Pos        | ANKARA 365               | 6          | K02         |  |  |  |
|             | 3          | Shop9000 PC Pos        | ANKARA ANKAMALL          | 9          | К03         |  |  |  |
| -           | 4          | Shop9000 PC Pos        | ANKARA ANTARES(KAPANDI)  | 12         | K04         |  |  |  |
| Tuş listes  | á          |                        | - 🗆 X                    | 15         | KOS         |  |  |  |
| Tor         | . kedu     |                        | Tucun nörevi             |            |             |  |  |  |
| Down        | KUUU       | Alt satur              | Jou Rolen                | 21         | к07         |  |  |  |
| ise         |            | Cikis                  | Cikos                    |            |             |  |  |  |
| 2           |            | Devam                  |                          | 27         | 100         |  |  |  |
| dt+K        |            | EArsiv seri numaralar  | nni olustur              |            | 109         |  |  |  |
| lt+R        |            | Kasa parametreleri lis | stesi                    | 30         | KUA         |  |  |  |
| trl+C       |            | Kopyala                |                          | 33         | KOB         |  |  |  |
| inter       |            | Onay                   |                          | 36         | KOC         |  |  |  |
| Shift+Tab   |            | Önceki alan            |                          | 39         | KOD         |  |  |  |
| PgUp        |            | Önceki sayfa           |                          | 42         | KOE         |  |  |  |
| ab          |            | Sonraki alan           |                          | 45         | KOF         |  |  |  |
| gDn         |            | Sonraki sayfa          | Sonraki sayfa            |            |             |  |  |  |
| lt+S        |            | Tabloyu sakla          |                          |            | NOL 2       |  |  |  |
| lp          |            | Üst satır              |                          | 51         | KUH         |  |  |  |
| 4           |            | Üst satın kopyala      |                          | 54         | KOI         |  |  |  |
| Ctrl+V      |            | Yapıştır               |                          |            | 118.5       |  |  |  |

Fatura form tasarımlarında e-Arşiv Fatura no alanlarının da dökümlerde yer almasını sağlamak amacıyla , Statik alanların içinde "FaturaID" ve "E-Arşiv Fatura No" alanları ilave edilmiştir.

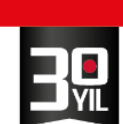

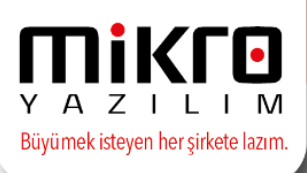

|       | Hediye çeki serino          | String     | 20   | 0   |
|-------|-----------------------------|------------|------|-----|
|       | Hediye çeki ilk kullanım ta | rihi Date  | 10   | 0   |
|       | Hediye çeki son kullanım t  | arihi Date | 10   | 0   |
|       | lade Çeki meblağ            | Real       | 14   | 2   |
|       | Fatura ID                   | String     | 20   | 0   |
|       | E-Arsiv Fatura No           | String     | 20   | 0   |
|       | Statik DB                   |            | 20   | 0   |
|       | Statik sorgu                |            | 20   | 0   |
|       | Dinamik                     |            | 20   | 0   |
|       | Dinamik DB                  |            | 20   | 0   |
|       | Dinamik sorgu               |            | 20   | 0   |
|       | D8_Dinamik_alanlar          |            |      |     |
|       |                             |            |      |     |
|       |                             |            |      |     |
|       | Fields for Statik_alanlar   |            |      |     |
|       | Name                        | Туре       | Size |     |
|       | Herive ceki ad              | String     | 20   |     |
|       | Building seld buter         | Dauly      |      |     |
|       | Lo Hediye çeki tutari       | Double     | 12   |     |
|       | Lo Hediye çeki serino       | String     | 20   |     |
|       | Hediye çeki ilk kulla       | DateTime   | 12   |     |
|       | Hediye çeki son kull        | DateTime   | 12   |     |
|       | Tade Çeki meblağ            | Double     | 12   |     |
|       | Fatura ID                   | String     | 20   |     |
|       | E-Arsiv Fabira No.          | String     | 20   |     |
|       | T CHERT BUILDING NO         | Juny       | 20   |     |
|       | Data Layout                 |            |      |     |
|       | crack land                  |            |      | _   |
| n:0 H | eight: 0 100%               | _          |      | 100 |

## e-Arşiv Fatura Dizaynı ile ilgili Dikkat edilmesi gerekenler ;

• Firma yetkili imzası aşağıdaki örnekte olduğu gibi e-arşiv fatura dizaynına eklenmelidir.

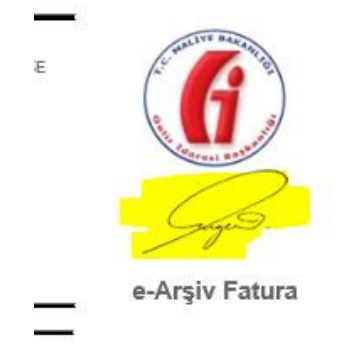

 Dizayn dosyasını "Fatura dizayn dosyası gönderme (360040)" menüsünden, "Tipi" e-arşiv seçtikten sonra "dosya adı" kısmından F10 ile seçerek yükleyebilirsiniz.

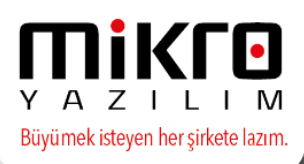

| Die Estur Vänstimi                          | P          |                                  | 1.1    |
|---------------------------------------------|------------|----------------------------------|--------|
|                                             | 🔛 Fatura d | lizayn dosyası gönderme (360040) | - 🗆 X  |
| Glen faturalar                              |            |                                  |        |
| 😑 e-Arşiv yönetimi                          |            |                                  |        |
| 👘 🕼 Satış faturaları yönetimi (368032)      | Tipi       | e-Arşiv 🗾                        |        |
| 🖑 🕼 Gönderilmiş e-Arşiv faturaları (360016) | Dosya adı  | E:\v15xx\default.xslt            | ?      |
| 🗄 Portal yõnetimi                           |            |                                  |        |
| 🗄 Grafikler                                 |            |                                  |        |
| 🔚 Cari kart güncelleme (360030)             |            |                                  |        |
| 📕 Fatura dizayn dosyası gönderme (360040)   |            |                                  |        |
| 📰 Multi kod tanıtımı (011970)               |            |                                  | Gonder |
| 📰 myeFatura web portalı (360050)            |            |                                  | 5.     |
| MyE-Kontör sorgula (361001)                 |            |                                  |        |
|                                             |            |                                  |        |

2. yöntem olarak portal.emikro.com.tr adresine yönetici e-posta ve şifreniz giriş yaparak sol alanda bulunan e-arşiv dizaynı sekmesinden de düzenlemeler sağlayabilirsiniz.

Dizayn üzerinde düzenlemeler yapılabileceği gibi , kayıtlı bir e-arşiv dizaynınızı da yükleyebilir , mevcut dizaynınızı indirme işlemi de sağlayabilirsiniz.

Görüntüle butonu ile dizaynınızın başarılı görüntülenip görüntülenmediğini kontrol edebilirsiniz.

| e-n | nikro / portal         | <b>Firma seç:</b><br>Mikro yazılımevî test-1 a.ş ∽                                                                                                    |  |  |  |  |  |  |  |  |  |
|-----|------------------------|----------------------------------------------------------------------------------------------------|--|--|--|--|--|--|--|--|--|
| 1   |                        | 1111111 - MİKRO YAZILIMEVİ TEST-1 A.Ş                                                                                                    |  |  |  |  |  |  |  |  |  |
| *   | Genel Bakış            | 🖸 Görüntüle 🥙 Denetle Firma bilgisi 🔻 Müşteri bilgisi 🔻 Fatura Üst Bilgileri 🔻                                                                                                    |  |  |  |  |  |  |  |  |  |
|     | Gelen Kutusu           | Fatura Satırları 🔹 Sipariş Bilgileri 🔹 İrsaliye Bilgileri 🔹 Fatura Alt Toplam Bilgileri -                                                                                                    |  |  |  |  |  |  |  |  |  |
|     | Giden Kutusu           | Resim ekle: Dosya Seç Dosya seçilmedi Ekle 💿 💿 Kaydet                                                                                                    |  |  |  |  |  |  |  |  |  |
| Ø   | e-Defter               | <pre>1 <?xml version="1.0" encoding="UTF-8"?><br/>2 <xsl:stylesheet <br="" version="2.0" xmlns:xsl="http://www.w3.org/1999/XSL/Transform">3 xmlns:cdcs"urn:casis:names:specification:ubl:schema:xsd:CommonAggregateComponents-2"<br/>4 xmlns:cbcs"urn:casis:names:specification:ubl:schema:xsd:CommonBasicComponents-2"<br/>5 xmlns:cbcs"urn:un:uncecurecturecfact:documentation:2"</xsl:stylesheet></pre>                                                                                                    |  |  |  |  |  |  |  |  |  |
|     | e-Arşiv                |                                                                                                    |  |  |  |  |  |  |  |  |  |
| ╞   | e-Arşiv Faturaları     | 6 xmlns:clm54217="urn:un:unece:uncefact:codelist:specification:54217:2001"<br>7 xmlns:clm5639="urn:un:unece:uncefact:codelist:specification:5639:1988"<br>8 xmlns:clm56411="urn:un:unece:uncefact:codelist:specification:66411:2001"                                                                                                    |  |  |  |  |  |  |  |  |  |
| -   | Periyotlar             | 9 xmlns:clmIANAMIMEMediaType="urn:un:unce:uncefact:codelist:specification:IANAMIMEMediaType:2003"<br>10 xmlns:fn="http://www.w3.org/2005/xpath-functions" xmlns:link="http://www.xbrl.org/2003/linkbase"<br>xmlns:nl="urn:pasis:ames:specification:ub:schema:xsd:Invoice-2"                                                                                                    |  |  |  |  |  |  |  |  |  |
| F   | e-Arşiv Fatura Dizaynı | 12       xmlns:qdt="urn:oasis:names:specification:ubl:schema:xsd:QualifiedDatatypes-2"         13       xmlns:udt="urn:un:unce:uncefact:data:specification:UnqualifiedDataTypesSchemaModule:2"                                                                                                    |  |  |  |  |  |  |  |  |  |
| Ē   | Parametreler           | <pre>14 xmlns:xbrida="nttp://xbri.org/2005/xpath-datatypes" xmlns:xbria="http://www.xbri.org/2003/instance"<br/>15 xmlns:xd="nttp://www.w3.org/2005/xpath-datatypes" xmlns:xslink="http://www.xbrig1099/xlink"<br/>16 xmlns:xs="http://www.w3.org/2001/XMLSchema" xmlns:xsd="http://www.w3.org/2001/XMLSchema"<br/>17 xmlns:xs=""http://www.w3.org/2001/XMLSchema" instance"</pre>                                                                                                    |  |  |  |  |  |  |  |  |  |
| 4   | Kullanıcı İşlemleri    | <pre>Amage.xai = ncs.xai = ncs.xai =</pre> |  |  |  |  |  |  |  |  |  |

 Satış faturası (061190) menüsünden oluşturmuş olduğunuz a-Arşiv faturalarınız "Satış faturaları yönetimi (368032)" menüsüne düşmektedir.

Bu yönetim ekranında, oluşturmuş olduğunuz e-arşiv fatura üzerinde mouse ile sağ tıklayıp "Satış faturasından e-arşiv oluştur" seçeneği seçildiğinde e-arşiv faturası sisteme gönderilecek ve gönderilmiş e-arşiv faturaları menüsüne düşecektir.

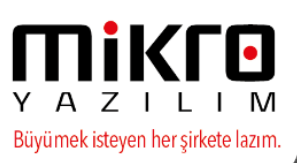

|                               | Satiş faturası yör Görünüm Aktarım ' Co' P = T in in in in in in in in in in in in in | etimi Yazıcı Rapor Yönet  Norman Sırka Evrak Tipi 28 Sətis faturat | im Analiz Bağ | Ianti Operasy | ron |          | İthalat-İhracat Yönetim Ekranı<br>Bağlı Muhasebe Fişi<br>Cari kartı<br>Karşı cari kartı<br>İlgili ödeme emri kartı<br>Bağlantlıl hareketleri<br>Tarih değiştir | Alt+2<br>Ctrl+Alt+0<br>Ctrl+Alt+1<br>Ctrl+Alt+2<br>Ctrl+Alt+3<br>Ctrl+Alt+4<br>Alt+C | ADE<br>jÜN | -<br>B/A | ANA<br>DÖVİZ<br>BORÇ |
|-------------------------------|---------------------------------------------------------------------------------------|--------------------------------------------------------------------|---------------|---------------|-----|----------|----------------------------------------------------------------------------------------------------|--------------------------------------------------------------------------------------|------------|----------|----------------------|
| Portal yönetimi     Grafikler |                                                                                       | Lo Julij futuru.                                                   | Toptan latara |               |     |          | Seçili evrakları yazdır<br>Seçili evrakları sil                                                                                                    | Ctrl+P                                                                               |            | boly     |                      |
| Cari kart güncelleme (360030) |                                                                                       |                                                                    |               |               |     | 94.<br>) | Satış faturasından komisyon fatı                                                                                                    | irası oluştur                                                                        |            |          |                      |
| Multi kod tanitimi (011970)   |                                                                                       |                                                                    |               |               |     | 1        | Satış faturasından e-arşiv oluştu                                                                                                    | Alt+U                                                                                |            |          |                      |
|                               |                                                                                       |                                                                    |               |               |     | *        | Faturayı göster                                                                                                    | Alt+X                                                                                |            |          | 147,50               |
| MyE-Kontör sorgula (361001)   | 4                                                                                     |                                                                    |               |               | ×   | 7        | Dosyaya kaydet                                                                                                    | Alt+V                                                                                |            |          | •                    |
| High Sistem yonetimi          | Kayıt sayısı:                                                                         | 1 Süre: 0,03                                                       | 10 sn         |               | 6   | 2        | Yeni cari hareket evrağı                                                                                                    | Alt+E                                                                                |            |          | .d                   |
|                               |                                                                                       |                                                                    |               |               |     | 3        | Renzer evrak olustur                                                                                                    | Alt+F                                                                                |            |          |                      |

Bu yönetim ekranında e-arşiv sistemine göndermeden önce Dosyaya Kaydet seçeneği ile xml olarak kaydedebilir , görüntüleyebilir , silme veya yazdırma işlemini sağlayabilirsiniz .

| 2        | Faturayı göster | Alt+X 1 |
|----------|-----------------|---------|
| <b>R</b> | Dosyaya kaydet  | Alt+V 2 |

"Fatura göster" seçeneği ile oluşan e-arşiv faturasını görüntüleyebilirsiniz (Yüklenmiş olan dizayn (xslt) dosyası ile).

"Dosyaya kaydet" seçeneği ile e-arşiv dosyasını Mikro Document formatı olarak hard diske kaydedebilirsiniz.

| 🔑 MYE Kurumsal Ka                       | ynal    | Planlamas              | si 15.15e -         | efat efat                            | 1.2017 /Ocak     | -1            |               |                       |                                            |                  |                       |                |   |
|-----------------------------------------|---------|------------------------|---------------------|--------------------------------------|------------------|---------------|---------------|-----------------------|--------------------------------------------|------------------|-----------------------|----------------|---|
|                                         | M       | VERİ TABA<br>MALİ YIL  | NI                  | efat1<br>2017                        | •                | ··· I         | FİRMA<br>ŞUBE |                       | MİKRO YAZ                                  | zilim evi<br>Xez | <b>~</b>              |                |   |
| 🚯 Me <u>s</u> aj                        | μ<br>Gö | Satış fatur<br>rünüm A | ası yönet<br>ktarım | imi e-Arşi<br>Y <mark>azıcı R</mark> | v<br>apor Yöneti | m Analiz E    | Bağlantı      | Oper                  | asyon                                      |                  |                       |                |   |
| 🖁 SMS Mesaj   Ay                        |         | 2 📭 🚍                  |                     |                                      | 闷 🛃 🔝            | 🍋 🖗 🗐         | •             | 3                     | Seçili evrakları ya                        | zdır             | (                     | Ctrl+P         |   |
|                                         | ĺlk     | tarih 05.              | .01.2017<br>SEDÍ    | ?                                    | Son tarih        | 05.01.2017    |               | <u>%</u>              | Seçili evrakları sil<br>Satış faturasındar | n komisyo        | Cti<br>in faturasi ol | l+Del<br>uştur |   |
| 🗈 İnsan Kaynakları Y                    |         | ANIT                   | JLKI                | JIKA                                 | LYNAKTIPI        | CINSI         | MERKEZ        | <b>R</b>              | Satış faturasındar                         | n e-arşiv o      | luştur A              | Alt+W          | ' |
| H İthalat ve İhracat y                  | ₽       | 5.01.2017              |                     | 207                                  | Satış faturası   | Toptan fatura |               | <b>R</b>              | Faturayı göster                            |                  |                       | Alt+X          | 1 |
| Market-Magaza Yo     Akarvakit İstasvon |         | 5.01.2017              |                     | 208                                  | Satış faturası   | Toptan fatura |               | <b>N</b> <sup>2</sup> | Dosyaya kaydet                             |                  |                       | Alt+V          |   |
| Tamir Servis Merke                      |         | 5.01.2017              |                     | 209                                  | Satış faturası   | Toptan fatura |               |                       |                                            | Normal           | PER01                 |                |   |
|                                         |         | 5.01.2017              |                     | 210                                  | Satış faturası   | Toptan fatura |               |                       |                                            | Normal           | 50                    | 50             |   |

• Oluşturulmuş olan e-arşiv faturası için bilgilendirme maili hem kayıt yönetici mail adresinize hem de alıcının cari kartındaki e-posta adresine gün sonunda gönderilmektedir.

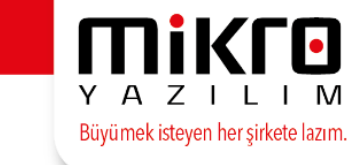

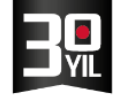

Not :Bilgilendirme maili gelmemesi durumunda kontrol amacıyla iletinin spam veya önemsiz posta kutularına düşme ihtimalini göz önünde bulundurunuz.

 E-Arşiv fatura maillerinin kendi firma sistemleriniz üzerinden gönderilmesi için portal.emikro.com.tr adresinizden e-Arşiv başlığı altındaki Parametreler alanında sunucu bilgilerini tanımlayabilirsiniz.

Bu bilgilerin eksiksiz tanımlanması, banner bilgi notu ve görseli eklenmesi de bu alanda mümkündür .

Böylece otomatik mailler kendi mail sunucularınızdan gönderilebilmektedir.

| e- <mark>mikro</mark> / portal | FIRMA SIÇ:<br>MIKRO YAZILIMEVİ TEST-1 A.Ş izmir şube ~ |                                                                                                    |                        |                                   |      |  |
|--------------------------------|--------------------------------------------------------|----------------------------------------------------------------------------------------------------|------------------------|-----------------------------------|------|--|
| 👤 Yönetici                     | 1111111111 - MİKRO YAZILIMEVİ T                        | EST-1 A.Ş <mark>TZM</mark> İzmir şube                                                                                      |                        |                                   |      |  |
| 😤 Genel Bakış                  | E-Arşiv Parametreleri                                  |                                                                                                    | SMTP Bilgileri         |                                   |      |  |
| Gelen Kutusu                   | E-Posta Adresi                                         |                                                                                                    |                        | SMTP ile e-posta gönderimi aktif. |      |  |
| Giden Kutusu                   |                                                        | 🗷 Banner aktif                                                                                                    | SMTP Sunucusu ve portu | Sunucu                            | Port |  |
| 🕼 e-Defter                     | Banner Bilgi Notu                                      | Bu fatura Akademikro tarafından gönderilmiştir.                                                                            | Kullanıcı adı          |                                   |      |  |
| 🖨 e-Arşiv                      |                                                        | Darua Sac. and DNG                                                                                                    | Parola                 |                                   |      |  |
| 💄 Kullanıcı İşlemleri          | Banner Görseli                                         | Sadece JPG ve PNG formatında resim yüklenebilir. Genişliği 700px,<br>yüksekliği 100px'i, dosya boyutu 50Kb'ı geçmemelidir. |                        | SSL kullan                        |      |  |

## Gönderilmiş e-Arşiv Faturalar menüsü

e-Arşiv Yönetimi / Satış faturaları yönetimi (368032) menüsünden sağ tuş earşiv sistemine gönderilmiş faturalar Mikro Yazılım olarak sistemimize ulaştırılmış olan faturalardır.

| μ             | Gönderi     | lmiş fatura       | lar e-Ar | şiv    |           |                          |                       |                |           |                    |                         |                            |             |
|---------------|-------------|-------------------|----------|--------|-----------|--------------------------|-----------------------|----------------|-----------|--------------------|-------------------------|----------------------------|-------------|
| Gö            | rünüm       | Aktarım           | Yazıcı   | Rapor  | Yönetir   | m                        |                       |                |           |                    |                         |                            |             |
|               | ) 🕨 🗧       | si 🔢              |          |        | Fa        | aturayı gö               | ister Alt+            | x              |           |                    |                         |                            |             |
| İlk           | tarih 🧕     | 5.01.2017         | ?        | Sor    | Fa<br>Fa  | aturayı ba<br>atura yazo | ığla Alt+<br>dır Alt+ | B<br>P         |           |                    |                         |                            |             |
| V.K./T.C.K.No |             |                   |          | İp     | tal et    | Alt                      | ·I                    |                |           |                    |                         |                            |             |
|               | Rapor<br>ID | Faturaya<br>bağlı | Fatura   | tipi I | Fatura ID | )                        | Fatura<br>türü        | İşlem<br>Onayı | Onaylayan | Onaylama<br>tarihi | Fatura<br>durum<br>kodu | Fatura durum açıklaması    | S<br>y<br>k |
| ₽             |             |                   | Ticari f | (atura | XX201700  | 0000017                  | SATIS                 |                |           |                    | 1006                    | e-Arsiv faturası imzalandı | s           |

- e-arşiv sistemine gönderimi tamamlanan e-arşiv faturalarınız takip eden ayın 15'ine kadar tarafımızdan GİB sistemine bildirilmesi gerekmektedir. Mikro Yazılım olarak e-arşiv Faturaları Gelir İdaresi Başkanlığı Sistemine takip eden ayın 12 si saat 00:00 da raporlanarak gönderilmektedir.
- En geç takip eden ayın 15 ine kadar Gib'e e-Arşiv Raporu gönderme zorunluğunu dikkate alarak, haftalık, 15 günlük olarak farklı bir periyod tercihini

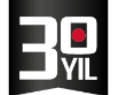

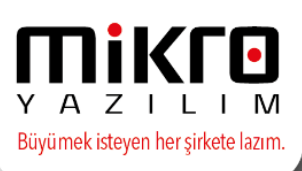

yazılı olarak Mikro Yazılımevine iletmek kaydıyla firmanıza ait özel periyod tanımı yapılabilmektedir.

e-Arşiv fatura raporu takip eden ayın 12 nci günü saat 00:00'dan itibaren Gelir İdaresine Başkanlığına gönderilmeye başlanacaktır.

e-Arşiv faturalarının mutlaka zamanında kontrol ve düzenlemelerinin/ var ise iptallerin yapılması gerekmektedir.

 Gönderme işlemi tamamlanan e-arşiv faturaları "Gönderilmiş e-arşiv faturaları (360016)" menüsü altından takip edilir. Bu menüden fatura gösterme ve bağlama işlemlerine ek olarak bir de iptal işlemi yapılabilmektedir.

## e-Arşiv Fatura SMS Bilgilendirme Hizmeti

Mikro Yazılım Özel Entegratörlüğümüz kapsamında e-Arşiv Uygulamasını Kullanan Kullanıcılarımız İçin geliştirdiğimiz, **e-Arşiv Fatura SMS Bilgilendirme** Hizmetimizi kullanımınıza sunmuş bulunmaktayız.

Bu hizmetimiz kapsamında e-Arşiv Faturası düzenlemiş olduğunuz müşterilerinizin cep telefonlarına mesaj ile bilgilendirme gönderimini sağlayabileceksiniz.

e-Arşiv Faturalarınızın SMS ile Bilgilendirme Hizmetini kullanmak için yapılması gereken tanımlamalar aşağıdaki gibidir;

Portal.emikro.com.tr hesabınıza giriş yapıldığında menü alanındaki e-Arşiv/Parametreler bölümüne ulaşınız.

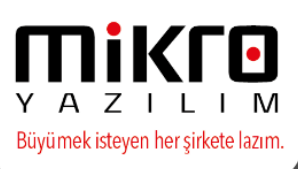

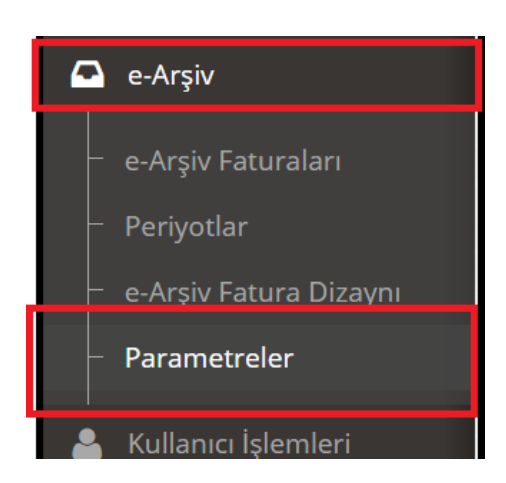

Parametreler ekranında SMS Bilgileri bölümü yer alıyor olacaktır.

Bu bölümde SMS Gönderimi aktif seçeneği işaretli olmalıdır.

Taslak Mesaj butonundan gönderilecek olan SMS mesajınız için, manuel olarak istediğiniz açıklamayı ekleyebilirsiniz.

Bu tanımlama sonrası kaydet butonu ile tanımalarınızı kaydetmeniz yeterli olacaktır.

| SMS Bilgileri |                                         |              |      |
|---------------|-----------------------------------------|--------------|------|
|               | <ul> <li>Sms gönderimi aktif</li> </ul> | Taslak Mesaj |      |
| SMS mesajı    | MİKRO YAZILIM tarafından                | *            |      |
|               | •                                       |              | • // |

Bilgilendirme gönderilecek olan e-Arşiv Carisine ait Cep Telefon numarası için tanımlama aşağıdaki gibidir ;

Mikro yazılım programlarınızda e-Arşiv Faturası düzenleyeceğiniz Cari Hesabınızın adres kartına geliniz.

Cari hesap adres kartında yer alan Modem no alanında, bilgilendirme Mesajı gönderilecek olan Cep numarasını başında 0 olmadan tanımlamanız yeterlidir.

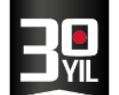

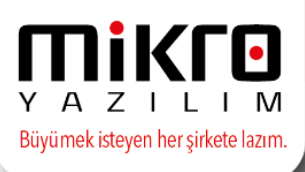

| Modem No | 555555555 |
|----------|-----------|

Bu tanımlamalarınız sonrası düzenleyecek olduğunuz e-Arşiv Faturalarınız, eş zamanlı olarak Cari hesaplarınızın Cep telefonlarına SMS olarak gönderilecektir.

Gönderilen SMS içinde aşağıdaki gibi e-Arşiv Faturasına ulaşımı sağlayacak olan link ve portal.emikro.com.tr adresinde düzenlemiş olduğunuz taslak metin açıklamanız yer alıyor olacaktır.

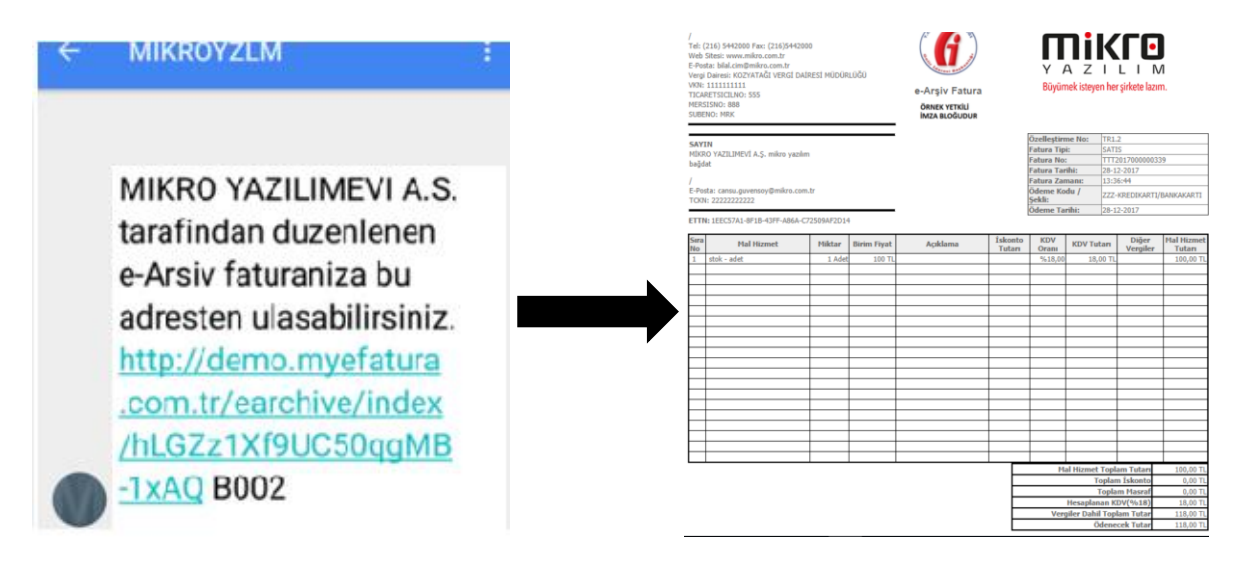

Not : e-Arşiv Faturalarının SMS ile ücretlendirilmesi :3 SMS = 1 Kontör olarak fiyatlandırılmaktadır.